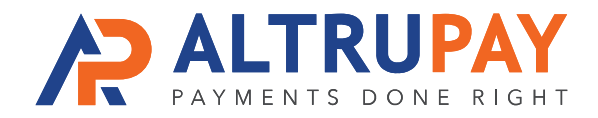

## A Step-By-Step Guide

**Overview:** Have customers' credit and debit card payments import into your Quickbooks Online or Desktop version by connecting it with Authorize.net, to which your new merchant account is already connected.

## Welcome Email

Once approved for a merchant account, you'll receive a welcome email with your **Authorize.net Login**, **API Login ID Key**, and **Transaction Key**. Save this information.

### **Ensure Pre-Requisites Are Met**

#### **Quickbooks Online:**

- Know your Quickbooks Online Account Login / Password
- Add accurate Company Name, Services, Payment Methods and Clients to your Quickbooks, as these will be automatically imported.

#### **Quickbooks Desktop:**

- 2022 Version or Newer. Update your Quickbooks with latest updates.
- Add accurate Company Name, Services, Payment Methods and Clients to Quickbooks, as these will be automatically imported.
- Select File > Sync. Launch Intuit Sync Manager. Create Username and Password. Save this information.

## Integrate Authorize.net with Quickbooks

#### Log in to Authorize.net using Welcome Email credentials.

- Select 'Sync for Quickbooks' and approve all Terms.
- Select 'Connect to Quickbooks' button.
- Sign in to Quickbooks using your Quickbooks Online login or Sync Manager Login (Desktop version). Click **Complete Registration**.

# 4

## You're Done!

Transactions from your most recent batch will automatically link to your Quickbooks account. Adjust any settings or sync issues in the Sync for Quickbooks Dashboard.

**Need Help?** Contact Your Customer Success Manager 888-959-4205 • support@altrupay.com